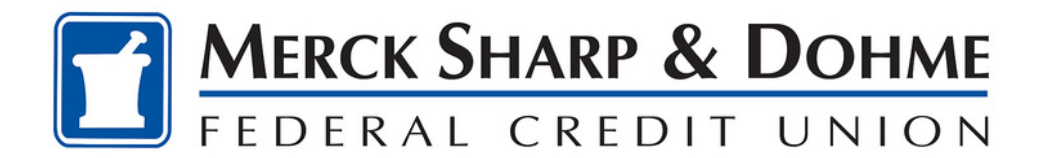

## **Bill Pay Enhancements**

August 2024

## Create, manage & Pay Biller Groups On Bill Center

1. An "All Billers/My Groups" toggle will now be displayed on the Pay Bills and Manage Billers pages, allowing users to switch between views. To get started, click on "Create New Group" after toggling to "My Groups".

| Bill Center | r         |                |          |  |
|-------------|-----------|----------------|----------|--|
| Smart View  | Pay Bills | Manage Billers | Settings |  |
| All Billers | My Groups |                |          |  |
|             |           | $\square$      |          |  |
|             |           |                |          |  |
|             |           |                |          |  |

You currently have no groups.

## What are groups?

Organize billers for efficient payments! Create groups like 'First Half' and 'Second Half' to manage your budget effortlessly. Set a Default Group for added simplicity. Stay organized and pay bills with ease!

Start by selecting 'Create New Group'.

Create New Group

2. Then select billers to add to the group.

| Create a new group                           | Back |
|----------------------------------------------|------|
| Select hillers you'd like to group together  |      |
| Select billers you'd like to group togetiler |      |
| C Ace Sanitation<br>Uncategorized            |      |
| Glofiberbeam utilities                       |      |
| Smart Life Fitness<br>Uncategorized          |      |
| Add Selected and Continue Cancel             |      |

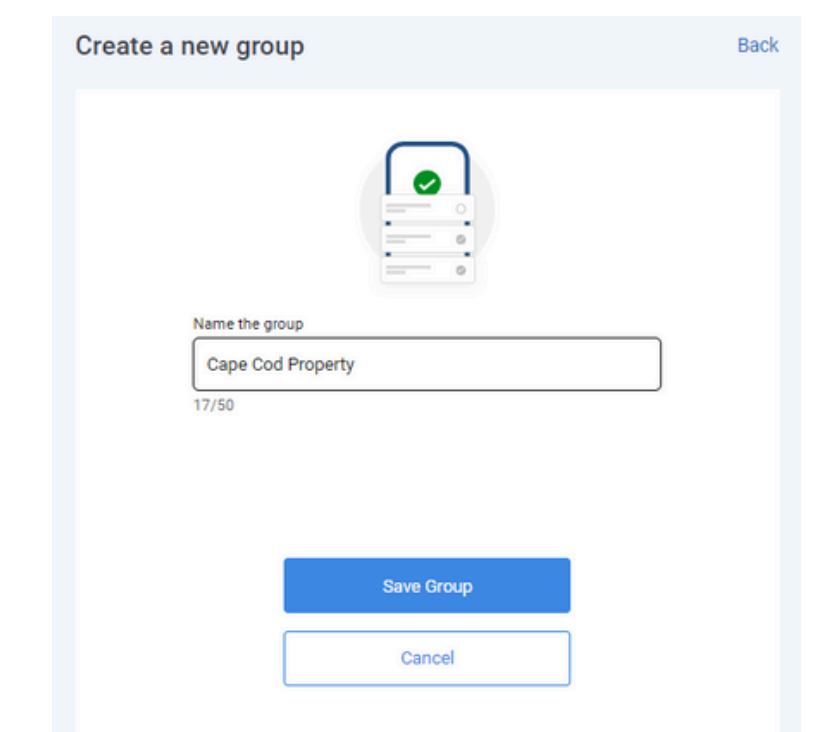

3. Name the group and click on "Save Group".

4. The group will be saved and can be set as the as the default group.

| View/Edit Group                                                    |                                                                                                    | Back |                                                       |
|--------------------------------------------------------------------|----------------------------------------------------------------------------------------------------|------|-------------------------------------------------------|
| Cape Cod Property<br>2 BILLERB<br>DEFAULT<br>+ Add Biller to Group | Set as Default Group NO YES<br>Setting a group as your default means<br>the "Pay Bills" view changes to show<br>groups, with your preferred group as<br>the default. |      | Notifications  New group Successfully created.  Close |
| G Glofiberbeam<br>Utilities                                        |                                                                                                    |      |                                                       |
| Uncategorized                                                      | Done<br>ete Group                                                                                                    |      |                                                       |
|                                                                    |                                                                                                    |      |                                                       |

5. After the group is created, it will display in the "My Groups" view on the Manage Billers page. Additional groups can be created as well.

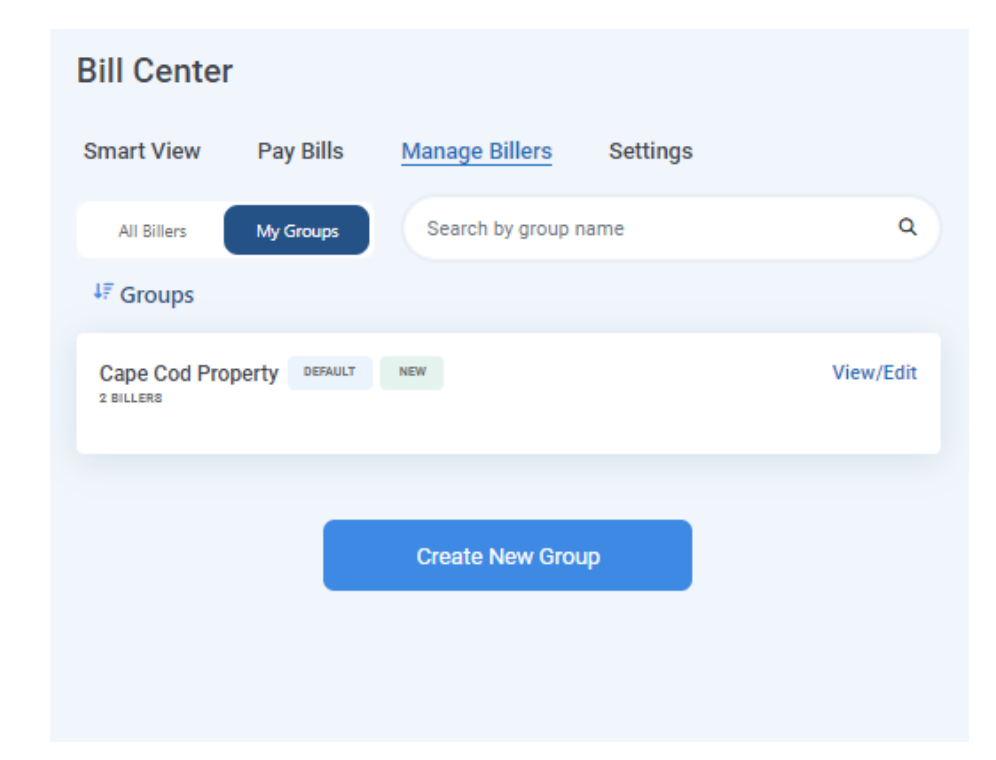

## Making payments To a Group on the Pay Bills Page

1. On the Pay Bills page, in the "My Groups" view, the default group will display at the top, showing all billers in that group.

**NOTE:** Any other groups created, will display under the last biller in the default group.

| Smart View                                          | Pay Bills                    | Manage Billers                   | Settings  |                    |
|-----------------------------------------------------|------------------------------|----------------------------------|-----------|--------------------|
| All Billers                                         | My Groups                    | Search by group na               | ame       | ٩                  |
| 4₹ Groups                                           |                              |                                  |           |                    |
| Cape Cod Pr<br>2 BILLERS                            | roperty DEFAULT              |                                  |           |                    |
| 4₹ Billers                                          |                              | Delivery Dat                     | te Pa     | ayment Amount      |
| Glofiberbear<br>Utilities<br>Scheduled Payr<br>2024 | n<br>ment of \$100.00 on Jul | Jul 12, 202                      | 24 🗎 🚦    | \$ 0.00            |
| Pay with: Elite C                                   | Checking                     |                                  |           | More Options     ■ |
| Smart Life F<br>Uncategorized<br>More than one s    | itness<br>scheduled payment  | Jul 18, 202<br>Send date: Jul 11 | 24 🛱 S    | \$ 0.00            |
| Pay with: Elite C                                   | Checking                     | & Faster option                  | available | More Options       |

2. Enter payment information for the billers in the group and click on the "Review" button.

| Smart View                                          | Pay Bills Mar                    | nage Billers Settin       | gs                           |
|-----------------------------------------------------|----------------------------------|---------------------------|------------------------------|
| All Billers                                         | My Groups                        | Gearch by group name      | Q                            |
|                                                     |                                  |                           | Review 2 Bills<br>(\$175.00) |
| ↓₹ Groups                                           |                                  |                           |                              |
| Cape Cod Pr<br>2 BILLERS                            | operty DEFAULT                   |                           |                              |
| 4₹ Billers                                          |                                  | Delivery Date             | Payment Amount               |
| Glofiberbean<br>Utilities<br>Scheduled Payn<br>2024 | n<br>nent of \$100.00 on Jul 12, | Jul 12, 2024              | Clear amount<br>\$ 100.00    |
| Pay with: Elite O                                   | hecking                          |                           | More Options                 |
| Smart Life Fi<br>Uncategorized<br>More than one a   | tness<br>scheduled payment       | Jul 18, 2024              | Clear amount<br>\$ 75.00     |
| Pay with: Elite C                                   | hecking                          | & Faster option available | More Options                 |

3. Review the payment information before clicking on "Pay Total" which will submit the payments.

| ew and Pay                                                                                                    |                                                                      | Go Back |                           |                     |
|----------------------------------------------------------------------------------------------------|----------------------------------------------------------------------|---------|---------------------------|---------------------|
| A Smart Life Fitness has more than                                                                                                    | one scheduled payment.                                               |         | Payment S                 | ummary              |
| Smart Life Fitness<br>Uncategorized                                                                                                    | PAYMENT 1 OF 2                                                       |         | ACCOUNT<br>Elite Checking | TOTAL AMOU<br>\$175 |
| Pay With:                                                                                                    | Elite Checking                                                       |         | Grand Total               | \$175               |
| Payment Type:                                                                                                    | S Check                                                              |         |                           |                     |
| Send Date:                                                                                                    | Jul 11, 2024                                                         |         | Cancel                    | Pay Total           |
| Delivery Date:                                                                                                    | Jul 18, 2024                                                         |         |                           | \$175.00            |
| Due Date:                                                                                                    | n/a                                                                  |         |                           |                     |
| Notify when payment is delivered:                                                                                                    | Yes                                                                  |         |                           |                     |
| Pay Amount:                                                                                                    | \$75.00                                                              |         |                           |                     |
| Edit Payment Remove Payment                                                                                                    |                                                                      |         |                           |                     |
| Glofiberbeam (···-001)<br>Utilities                                                                                                    | PAYMENT 2 OF 2                                                       |         |                           |                     |
| Pay With:                                                                                                    | Elite Checking                                                       |         |                           |                     |
|                                                                                                    |                                                                      |         |                           |                     |
| Payment Type:                                                                                                    | Electronic                                                           |         |                           |                     |
| Payment Type:<br>Send Date:                                                                                                    | Jul 11, 2024                                                         |         |                           |                     |
| Payment Type:<br>Send Date:<br>Delivery Date:                                                                                                 | <b>Electronic</b><br>Jul 11, 2024<br>Jul 12, 2024                    |         |                           |                     |
| Payment Type:<br>Send Date:<br>Delivery Date:<br>Due Date:                                                                                    | Jul 11, 2024<br>Jul 12, 2024<br>n/a                                  |         |                           |                     |
| Payment Type:<br>Send Date:<br>Delivery Date:<br>Due Date:<br>Notify when payment is delivered:                                               | Jul 11, 2024<br>Jul 12, 2024<br>n/a<br>Yes                           |         |                           |                     |
| Payment Type:<br>Send Date:<br>Delivery Date:<br>Due Date:<br>Notify when payment is delivered:<br>Pay Amount:                                | Electronic<br>Jul 11, 2024<br>Jul 12, 2024<br>n/a<br>Yes<br>\$100.00 |         |                           |                     |
| Payment Type:<br>Send Date:<br>Delivery Date:<br>Due Date:<br>Notify when payment is delivered:<br>Pay Amount:<br>Edit Payment Remove Payment | Electronic<br>Jul 11, 2024<br>Jul 12, 2024<br>n/a<br>Yes             |         |                           |                     |

4. The Payment Confirmation screen will appear with details of the payments. Clicking on "Pay Bills" will redirect you back to the Pay Bills page, My Groups view.

| Success!                               |                |  |  |  |
|----------------------------------------|----------------|--|--|--|
| You paid a total of \$175.00           |                |  |  |  |
|                                        |                |  |  |  |
|                                        |                |  |  |  |
|                                        |                |  |  |  |
| SL Smart Life Fitness<br>Uncategorized |                |  |  |  |
| Bill Center Ref #                      |                |  |  |  |
| Payment Method                         | Elite Checking |  |  |  |
| Delivery                               | Jul 18, 2024   |  |  |  |
| Send On:                               | Jul 11, 2024   |  |  |  |
| Date Due:                              | n/a            |  |  |  |
| Payment Amount                         | \$75.00        |  |  |  |
| Total Paid                             | \$75.00        |  |  |  |
|                                        |                |  |  |  |
| G Glofiberbeam                         |                |  |  |  |
| Bill Center Ref #                      |                |  |  |  |
| Payment Method                         | Elite Checking |  |  |  |
| Delivery                               | Jul 12, 2024   |  |  |  |
| Send On:                               | Jul 11, 2024   |  |  |  |
| Date Due:                              | Jul 10, 2024   |  |  |  |
| Payment Amount                         | \$100.00       |  |  |  |
| Total Paid                             | \$100.00       |  |  |  |

Back to Pay Bills